×

## Transferir Imóveis para Logradouro Diferente

O objetivo desta funcionalidade é possibilitar ao usuário a transferência de um ou vários imóveis para um logradouro diferente. A opção pode ser acessada via **Menu de Sistema**, por dois caminhos: **GSAN > Cadastro > Imóvel > Transferir Imóveis para Logradouro Diferente** ou **Gsan > Cadastro > Transferir Imóveis para Logradouro Diferente**.

Feito isso, o sistema visualiza a tela abaixo:

#### Observação

Informamos que os dados exibidos nas telas a seguir são fictícios, e não retratam informações de clientes.

| Transferri                                                    | noversrone                         |                                          | Outros Logradi                              | 00105                  |          |
|---------------------------------------------------------------|------------------------------------|------------------------------------------|---------------------------------------------|------------------------|----------|
| ransferir:* 🔍                                                 | Imóvel 💛 Cl                        | iente 💛 Registr                          | o de Atendimento                            | Todos<br>de Legradeure |          |
| reencher os Ca                                                | impos Fara Ele                     | luar a fransierenc                       | la dos imoveis/Cilenti                      | es do Logradouro       |          |
| rigem dos Im                                                  | oveis/Clientes/                    | Registros de Ater                        | dimento Transferid                          | 05                     |          |
| ngoin doo ini.                                                |                                    |                                          |                                             |                        |          |
| .ogradouro:*                                                  |                                    | K                                        |                                             |                        |          |
|                                                               | 8                                  |                                          |                                             |                        |          |
| Bairro:                                                       | T                                  |                                          |                                             |                        |          |
| ED.                                                           | -                                  |                                          |                                             |                        | Pesquisa |
| LF.                                                           | •                                  |                                          |                                             |                        |          |
| elecionar Imov                                                | éis/Clientes/Re                    | gistros de Atendin                       | iento para Transferên                       | ncia                   | Ajuda    |
| elecionar Imov                                                | éis/Clientes/Re                    | gistros de Atendin                       | iento para Transferên                       | ncia                   | Ajuda    |
| Selecionar Imov                                               | éis/Clientes/Re                    | gistros de Atendin<br>:/Registros de Ate | ento para Transferên<br>endimento Transferi | ncia<br>idos           | Ajuda    |
| Selecionar Imov                                               | éis/Clientes/Re                    | gistros de Atendin<br>s/Registros de Ate | ento para Transferên<br>endimento Transferi | idos                   | Ajuda    |
| Selecionar Imov<br>Destino dos Ir<br>Logradouro:*             | éis/Clientes/Re<br>nóveis/Clientes | gistros de Atendin<br>s/Registros de Ate | ento para Transferên<br>endimento Transferi | idos                   | Ajuda    |
| Selecionar Imov<br>Destino dos Ir<br>Logradouro:*<br>Bairro:* | réis/Clientes/Re                   | gistros de Atendin<br>:/Registros de Ate | ento para Transferên<br>endimento Transferi | idos                   | Ajuda    |
| Destino dos Ir<br>Logradouro:*<br>Bairro:*                    | réis/Clientes/Re                   | gistros de Atendin<br>s/Registros de Ate | ento para Transferên<br>endimento Transferi | idos                   | Ajuda    |
| Destino dos Ir<br>Logradouro:*<br>Bairro:*                    | réis/Clientes/Re                   | gistros de Atendin<br>:/Registros de At  | ento para Transferên<br>endimento Transferi | idos                   | Ajuda    |
| Destino dos In<br>Logradouro:*<br>Bairro:*<br>CEP:*           | réis/Clientes/Re                   | gistros de Atendin<br>s/Registros de Ate | ento para Transferên<br>endimento Transferi | idos                   | Ajuda    |

Last update: 14/11/2017 ajuda:transferir\_imoveis\_para\_logradouro\_diferente https://www.gsan.com.br/doku.php?id=ajuda:transferir\_imoveis\_para\_logradouro\_diferente&rev=1510683618 18:20

Inicialmente, o sistema exibe a tela acima. Nela, selecione a opção para transferir por: **Imóvel**, **Cliente**, **Registro de Atendimento** ou **Todos**. Em seguida, informe obrigatoriamente o

**Logradouro** desejado e, opcionalmente, o **Bairro** e o **CEP**. Clique no botão Pesquisar para que o sistema execute a pesquisa com base nos parâmetros informados. O sistema listará todos os imóveis que estão cadastrados para o logradouro informado:

| 02/08/2025 | 08:07 |
|------------|-------|
|------------|-------|

| Origem                                | dos Imóv                     | eis/Clientes/R                                       | egistros d                       | e Atendimento Transferidos                                       |                         |    |
|---------------------------------------|------------------------------|------------------------------------------------------|----------------------------------|------------------------------------------------------------------|-------------------------|----|
| Lograde                               | ouro:* 1                     | 8925                                                 | RU                               | A ADALBERTO BRAZ                                                 |                         |    |
| Dairras                               | 8                            | 9                                                    |                                  | -                                                                |                         |    |
| CEP:                                  |                              | T                                                    |                                  | •                                                                | Pesquis                 | ar |
| Selecior                              | nar Imovéi                   | is/Clientes/Reg                                      | istros de At                     | tendimento para Transferência                                    | <u>Ajuda</u>            |    |
| <u>Todos</u>                          | Matrícul                     | a Cliente                                            | RA                               | Endereço                                                         |                         | *  |
|                                       | 25546                        |                                                      |                                  | RUA ADALBERTO BRAZ - NUMERO -<br>ACARI RN 59370-000              | - ARI DE PINHO          |    |
|                                       | 25551                        |                                                      |                                  | RUA ADALBERTO BRAZ - NUMERO -<br>ACARI RN 59370-000              | - ARI DE PINHO          |    |
|                                       | 26686                        |                                                      |                                  | RUA ADALBERTO BRAZ - NUMERO -<br>GONZAGA BEZERRA ACARI RN 59370  | - LUIZ<br>-000          |    |
|                                       | 26715                        |                                                      |                                  | RUA ADALBERTO BRAZ - NUMERO -<br>GONZAGA BEZERRA ACARI RN 59370  | - LUIZ<br>-000          |    |
|                                       | 26720                        |                                                      |                                  | RUA ADALBERTO BRAZ - NUMERO -<br>GONZAGA BEZERRA ACARI RN 59370  | - <u>LUIZ</u>           |    |
|                                       | 26736                        | 1                                                    |                                  | RUA ADALBERTO BRAZ - NUMERO -<br>GONZAGA BEZERRA ACARI RN 59370- | <u>- LUIZ</u><br>-000   |    |
|                                       | 26757                        |                                                      |                                  | RUA ADALBERTO BRAZ - NUMERO -<br>GONZAGA BEZERRA ACARI RN 59370  | <u>! - LUIZ</u><br>-000 |    |
|                                       | 27692                        |                                                      |                                  | RUA ADALBERTO BRAZ - NUMERO -<br>GONZAGA BEZERRA ACARI RN 59370- | - <u>LUIZ</u><br>-000   |    |
|                                       | 27700                        |                                                      |                                  | RUA ADALBERTO BRAZ - NUMERO - :<br>GONZAGA BEZERRA ACARLEN 59370 | - <u>LUIZ</u>           | Ŧ  |
| Destino<br>Lograd<br>Bairro:<br>CEP:* | o dos Imó<br>ouro:* (<br>* ( | iveis/Clientes/<br>18926<br>LUIZ GONZA<br>59370000 ▼ | Registros<br>RR<br>RI<br>GA BEZE | de Atendimento Transferidos<br>JA MARIO G DE MEDEIROS            |                         |    |

**Atenção**: foi adicionado ao filtro de **Origem**, o **Bairro** e o **CEP**. Desse modo, o sistema valida as combinações possíveis da **Origem** e **Destino**, não permitindo que a **Origem** informada seja igual ao **Destino**. Dos três campos, o único obrigatório é o **Logradouro**; os demais serão informados quando houver necessidade de diferenciar o Bairro e/ou CEP.

Alterada a funcionalidade de Transferir Imóveis para Logradouro Diferente, para permitir também a transferência de Clientes. Esta opção realiza a transferência em conjunto ou isoladamente (Imóvel / Cliente).

As regras implementadas para a transferência dos Clientes, são as mesmas do Imóvel, quais sejam: •

Solicitar o Logradouro de Origem em que o Imóvel / Cliente se encontra;

Quando o Usuário Clicar no Botão Pesquisar, o sistema apresentar todos os Imóveis / Clientes que possuem o endereço no Logradouro, Bairro e CEP informados;

Permitir selecionar **Um**, **Alguns** ou **Todos os Imóveis / Clientes**, para serem Transferidos;

Validar as combinações possíveis da **Origem** e **Destino**, não permitindo que a **Origem** informada seja igual ao **Destino**.

Dos três campos, o único obrigatório ser o **Logradouro**; os demais serão informados quando houver necessidade de diferenciar o Bairro e/ou CEP;

O endereço do cliente que será considerado é aquele marcado como endereço de correspondência.

Ao clicar no Botão Transferir, o sistema executa a transferência de todos os Imóveis/Clientes selecionados; caso não tenha havido seleção, será enviada mensagem informando que é preciso selecionar pelo menos um cliente.

O usuário terá a opção de marcar no(s) checkbox o(s) imóvel(is) / cliente(s) desejado(s) para o processo de transferência. Em seguida, o usuário irá informar o logradouro destino; caso o logradouro esteja vinculado a mais de um Bairro ou CEP, o usuário deverá selecionar o Bairro e/ou CEP destino desejado. Caso o logradouro esteja vinculado a um único Bairro e CEP, as opções de seleção do Bairro e do CEP não serão obrigatórias.

Ao clicar no *link* do campo **Endereço**, o sistema possibilita atualizar os dados no **Manter Imóvel**. Após fornecer as informações desejadas, clique no botão **Transferir**.

O sistema executa duas validações básicas:

Verificar existência do logradouro:

Caso o código do logradouro informado não exista no sistema, é exibida a mensagem: *Logradouro inexistente*.

Validar logradouro destino:

Caso o Logradouro, Bairro e CEP de Destino e Origem forem informados e sejam iguais, é exibida a mensagem: *Logradouro Origem não pode ser igual a logradouro Destino*.

### Tela de Sucesso

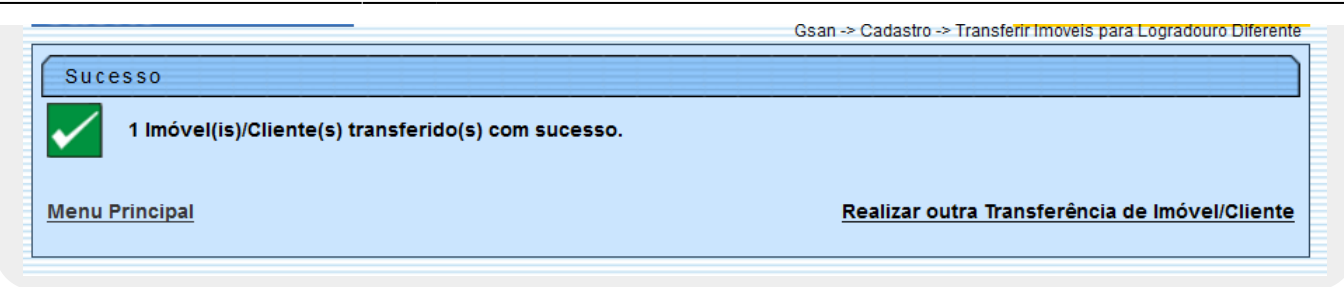

### **Preenchimento dos campos**

| Campo                                   | Orientações para Preenchimento                                                                                                    |
|-----------------------------------------|----------------------------------------------------------------------------------------------------|
| Transferir                              | Campo obrigatório -<br>Marque a opção <i>Imóvel</i> para transferir imóvel de um logradouro para outro.<br>Marque a opção <i>Cliente</i> para transferir cliente de um logradouro para outro.<br>Marque a opção <i>Registro de Atendimento</i> para transferir um imóvel/cliente<br>atrleado a um registro de atendimento.<br>Marque a opção <i>Todos</i> para transferir imóvel, cliente, e imóvel & cliente<br>atrelados a um registro de atendimento, de um logradouro para outro. |
| Origem dos<br>Imóveis<br>Transferidos:  |                                                                                                    |
| Logradouro                              | Campo obrigatório - Informe o código do logradouro, ou clique no botão R,<br>link <b>Pesquisar Logradouro</b> , para selecionar o logradouro desejado. O nome<br>será exibido no campo ao lado. A partir do logradouro informado neste campo,<br>serão filtrados os imóveis que se deseja transferir para outro logradouro. Para<br>apagar o conteúdo do campo, clique no botão S ao lado do campo em<br>exibição.                                                                    |
| Bairro                                  | Selecione uma das opções disponibilizadas pelo sistema.                                                                                                    |
| CEP                                     | Selecione uma das opções disponibilizadas pelo sistema.                                                                                                    |
| Destino dos<br>Imóveis<br>Transferidos: |                                                                                                    |
| Logradouro                              | Campo obrigatório - Informe o código do logradouro destino, ou clique no<br>botão R, link <b>Pesquisar Logradouro</b> , para selecionar o logradouro<br>desejado. O nome será exibido no campo ao lado. Os imóveis selecionados no<br>logradouro de origem serão transferidos para o logradouro informado neste<br>campo. Para apagar o conteúdo do campo, clique no botão S ao lado do<br>campo em exibição.                                                                         |
| Bairro                                  | Selecione uma das opções disponibilizadas pelo sistema.                                                                                                    |
| CEP                                     | Selecione uma das opções disponibilizadas pelo sistema.                                                                                                    |

# Funcionalidade dos Botões

| Botão      | Descrição da Funcionalidade                                                                                              |
|------------|----------------------------------------------------------------------------------------------------|
| R          | Ao clicar neste botão, o sistema permite consultar um logradouro na base de dados,<br>link <b>Pesquisar Logradouro</b> . |
| 8          | Ao clicar neste botão, o sistema permite apagar o conteúdo do campo em exibição.                                         |
| Pesquisar  | Ao clicar neste botão, o sistema pesquisa os imóveis relacionados ao logradouro.                                         |
| Cancelar   | Ao clicar neste botão, o sistema cancela a operação e retorna à tela principal.                                          |
| Desfazer   | Ao clicar neste botão, o sistema desfaz o último procedimento realizado.                                                 |
| Transferir | Ao clicar neste botão, o sistema comanda a transferência dos imóveis para logradouro diferente.                          |

### Referências

#### Transferir Imóveis Para Outro Logradouro

#### **Termos Principais**

Imóvel

Cadastro

Clique aqui para retornar ao Menu Principal do GSAN.

From:

https://www.gsan.com.br/ - Base de Conhecimento de Gestão Comercial de Saneamento

Permanent link: https://www.gsan.com.br/doku.php?id=ajuda:transferir\_imoveis\_para\_logradouro\_diferente&rev=151068361

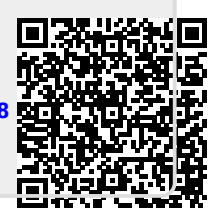

Last update: 14/11/2017 18:20